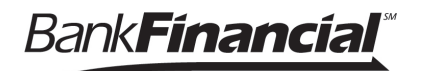

My Settings allows a user to manage their Business Banking personal information and preferences, including:

- Contact information
- Username and Password
- Security settings

| Bank <b>Financial</b> * |                   |                      |                                        |     |          | My Settings                            | Help   Support   Logout                |
|-------------------------|-------------------|----------------------|----------------------------------------|-----|----------|----------------------------------------|----------------------------------------|
| My Accounts             | Move Money        | Additional Services  | Reports                                |     |          |                                        |                                        |
|                         |                   |                      |                                        |     |          | Last Visit M                           | ar 18, 2019   <u>Make a Suggestion</u> |
| Accounts                |                   | <b>₽</b><br>Transfer | My Approvals                           |     |          |                                        |                                        |
| montorio                | - Alton Concerned |                      | ~~~~~~~~~~~~~~~~~~~~~~~~~~~~~~~~~~~~~~ | men | Allreque | ~~~~~~~~~~~~~~~~~~~~~~~~~~~~~~~~~~~~~~ | mat                                    |

The My Settings page in Business Banking has the following Personal Information:

| Personal Information                                    |                                                                                                    |  |  |  |  |
|---------------------------------------------------------|----------------------------------------------------------------------------------------------------|--|--|--|--|
| User sees <b>Primary email</b> below<br>first/last name | User can edit primary email.                                                                                                    |  |  |  |  |
| Business Information is below the Primary email.        | Business name and Business ID will display. User cannot edit Business information. It must be updated by <i>Bank<b>Financial</b></i> . |  |  |  |  |
| Login & Security                                        |                                                                                                    |  |  |  |  |
| Username displays.                                      | System assigns username: user should edit here.                                                                                        |  |  |  |  |
| Password is below Username.                             | User should edit/change password here.                                                                                                 |  |  |  |  |
| Security options will display.                          | User can edit multifactor authentication (MFA) security options here.                                                                  |  |  |  |  |
| Rename & hide your accounts.                            | Only Primary and Secondary Admins can access<br>Rename & Hide accounts                                                                 |  |  |  |  |

Bank**Financial**\*

## Personal Information

- I. Update Email
  - Used for system-generated notifications, user-elected alerts, and possibly multifactor authentication (MFA)
  - One allowed per user
- 2. Update Username
  - For ease and security, users should update their system-assigned Username.
  - Must be unique from all other business users and Online Banking users at the Bank**Financial**.
- 3. Update Password

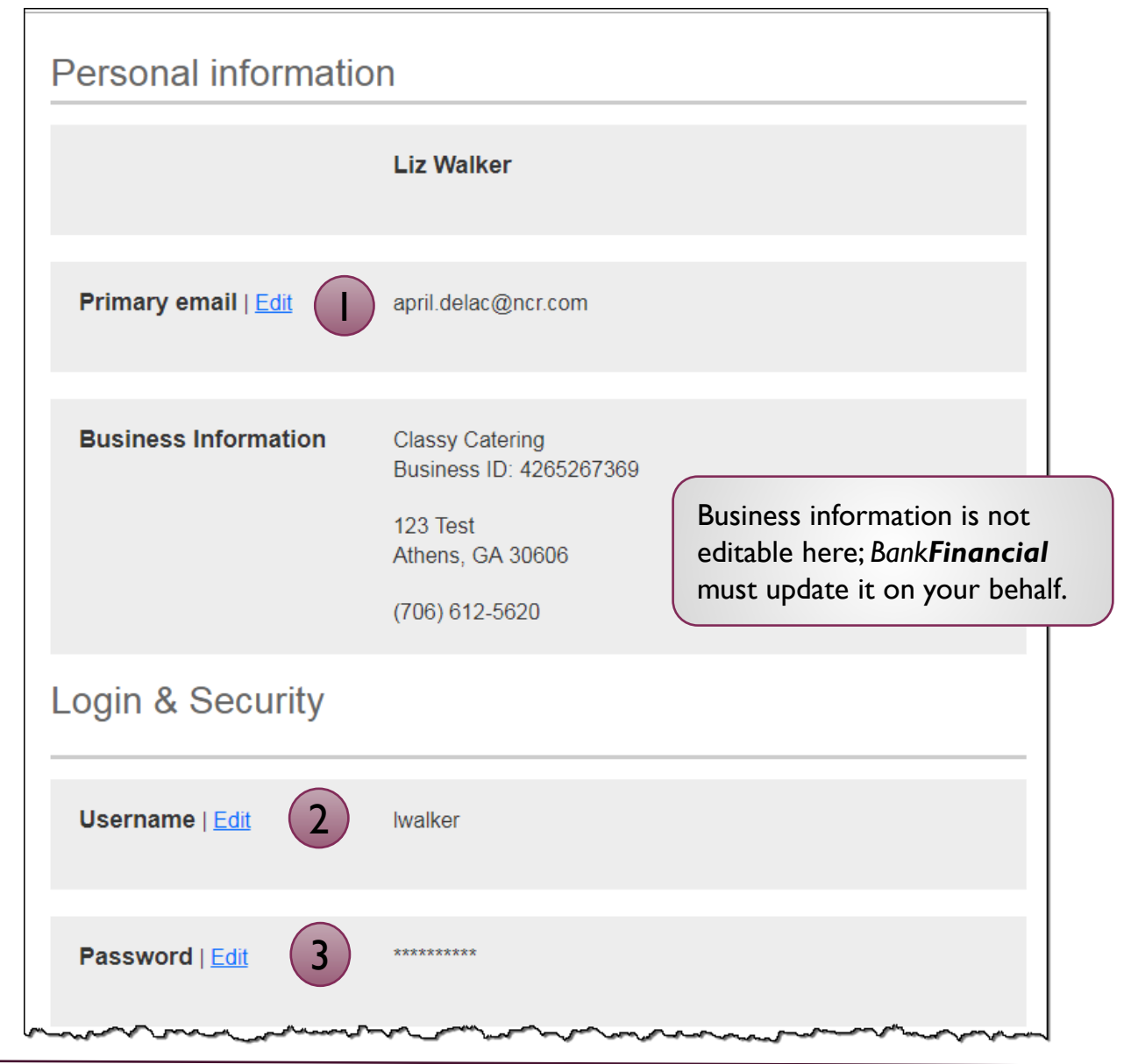

# Login & Security

These settings impact MFA for login and in-session authentication for approvals.

I. On the Overview screen, the user can enable a phone to receive the code via **text**.

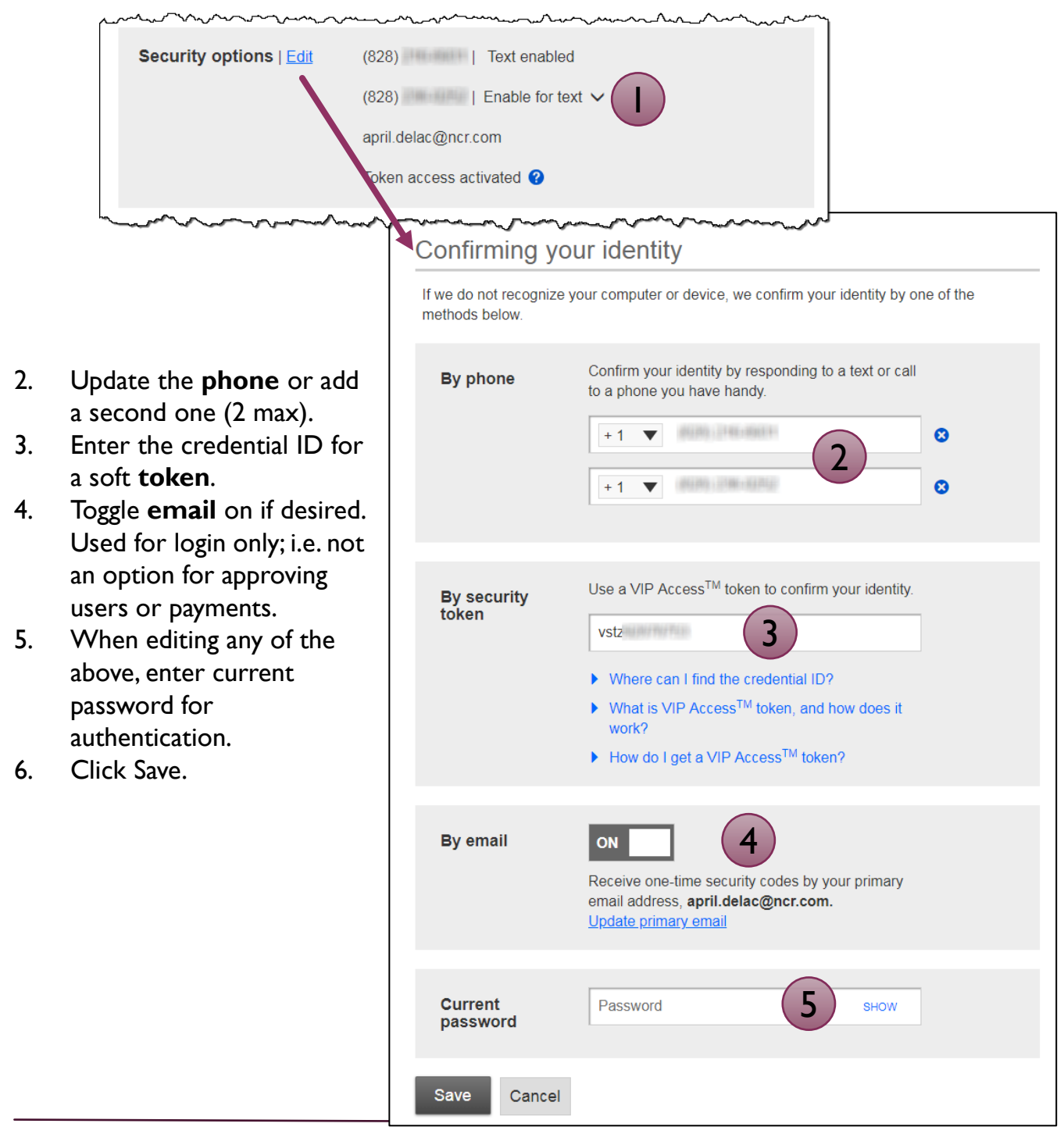

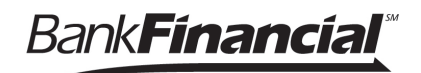

### **Bill Pay Login**

If you have enrolled in the bill pay service, and BankFinancial has set up this business, enter the username and password for bill pay here. Detailed training for business bill pay is in the Online Training Library.

# Rename & Hide your accounts

Only Primary and Secondary Admin(s) see the "Rename & Hide your accounts" option, which allows business admins to assign account nicknames. Select the Tax ID to see all linked accounts.

| Bill Pay Login               |                                                      |
|------------------------------|------------------------------------------------------|
| 1 Please enter credentials p | rovided to you during Bill Pay registration process. |
| Bill Pay Username            |                                                      |
| Add username & password      |                                                      |
| Bill Pay Password            |                                                      |
| Add username & password      |                                                      |
|                              |                                                      |
|                              |                                                      |
|                              |                                                      |
| Other settings               |                                                      |

#### Rename & Hide your accounts

Here you can rename your accounts and hide your accounts to exclude them from everywhere. Do not include Account Numbers, Social Security Numbers or other confidential information in your new account name. Changes you make are saved automatically.

Note: Please do not hide accounts that have scheduled transfers. Scheduled transfers to and/or from hidden accounts may not process.

|                          |                                        | Tax ID Pottery Place        | •                                                                                                    |
|--------------------------|----------------------------------------|-----------------------------|----------------------------------------------------------------------------------------------------|
| Your accounts            | Rename account to                      |                             | Show account 🥑                                                                                                    |
| Deposit Accounts         |                                        |                             |                                                                                                    |
| Simulator Checking *0001 | Operating Account                      |                             | ✓                                                                                                    |
| Simulator Savings *0002  | Savings                                |                             | <ul> <li>Image: A start of the start of the start of</li></ul> |
| Simulator Money M *0003  | <b>Tip:</b> Hide an ad<br>Home page by | ccount on the<br>unchecking | <b>~</b>                                                                                                    |
| Loan Accounts            | "Show Account                          |                             | J                                                                                                    |
| Simulator Credit *0004   | Business Credit Card                   |                             | <ul> <li>✓</li> </ul>                                                                                                    |
| Simulator Loan *0005     | Commercial Loan                        |                             | <ul> <li>Image: A start of the start of the start of</li></ul> |